#### Graduatorie Regionali di medicina generale e pediatria di libera scelta

## 1 Introduzione

Il presente documento descrive la procedura di registrazione al portale del sistema della Regione Emilia-Romagna per l'inoltro della domanda di iscrizione alle **graduatorie di medicina generale e pediatria di libera scelta per l'anno 2026**.

Nel seguito il portale sarà indicato con l'acronimo PGRM (Portale Graduatorie Medici).

# 2 Accesso al portale

Per l'utilizzo del portale è richiesto uno dei seguenti browser:

- Chrome 56 e successivi
- Firefox 51 e successivi
- Internet Explorer 11
- Microsoft Edge
- Safari MacOS 8.0 e successivi

## 2.1 Accesso per i candidati

I candidati dovranno collegarsi al PGRM digitando il seguente URL:

https://GRMweb-gru.progetto-sole.it/

Collegandosi al portale viene visualizzata la seguente maschera:

|                                                                                                    |                                                                                      | SERVIZIO SANITARIO REGIONALE<br>EMILIA-ROMAGNA                                  |                                 |
|----------------------------------------------------------------------------------------------------|--------------------------------------------------------------------------------------|---------------------------------------------------------------------------------|---------------------------------|
| G                                                                                                    | raduatoria regionale                                                                 | di medicina generale e pediatria di libera scel                                 | ta                              |
| Login >                                                                                                    |                                                                                      |                                                                                 |                                 |
| Per maggiori informazioni: collegamento all'A.C.<br>Per informazioni scrivere a: daniela.grossi@regi<br>Per problemi di carattere tecnico/informatico scriv | N. 2024 - 4 aprile 2024 - Med<br>ione.emilia-romagna.it<br>ere a: assistenza.grmweb@ | cina Generale / collegamento all'A.C.N. 2024 - 25 luglio 2024 - Pi<br>lepida.it | ediatria di libera scelta       |
| Login                                                                                                    |                                                                                      |                                                                                 | Recupera credenziali di accesso |
|                                                                                                    | Codice Fiscale *                                                                     |                                                                                 |                                 |
|                                                                                                    | CODICE FISCALE                                                                       |                                                                                 |                                 |
|                                                                                                    | Password *                                                                           |                                                                                 |                                 |
|                                                                                                    | Password                                                                             | ۲                                                                               |                                 |
|                                                                                                    |                                                                                      | Login                                                                           |                                 |
| Sei un nuovo utente? REGISTRATI                                                                                                    |                                                                                      |                                                                                 | Manuale Utente ?                |
|                                                                                                    | Versione minima dei browse                                                           | r utilizzabili 🗿 : Chrome 56, Firefox 51,Microsoft Edge, Safari MacOS           | 5 8.0                           |
|                                                                                                    |                                                                                      | Powered by Dedalus                                                              |                                 |

Figura 1 – Login e registrazione

da cui è possibile:

- effettuare il login se si possiedono già le credenziali di accesso
- registrarsi per ottenere le credenziali di accesso
- recuperare la password in caso di smarrimento/dimenticanza

SERVIZIO ASSISTENZA TERRITORIALE

#### Graduatorie Regionali di medicina generale e pediatria di libera scelta

## 2.2.1 Fase di registrazione

Selezionando REGISTRATI si apre la schermata per la registrazione che mostra l'informativa sul trattamento dei dati personali a cui, dopo averne presa visione, occorre dare il consenso per poter procedere con la registrazione.

| egistrazione                                                                                                    |                                                                                                    |   |
|----------------------------------------------------------------------------------------------------|----------------------------------------------------------------------------------------------------|---|
| Informativa sul tr                                                                                                    | ittamento dei dati personali (Art. 12 del GDPR 2016/679)                                                                                                    |   |
| I dati conferiti verrar<br>implementati e resi c<br>Il trattamento potra'<br>diritti di cui all'Art. 1<br>ricevente la richiesta | o utilizzati esclusivamente allo scopo di fornire all'utente l'accesso ai Servizi Sanitari online e ad altre applicazioni su dispositivi mobili (APP)<br>sponibili dalla Regione Emilia-Romagna e dalle Aziende sanitarie della Regione.<br>Issere eseguito usando supporti cartacei, nonche' strumenti informatici. I dati non verranno in nessun modo diffusi ne' comunicati ad alcuni terzi. I<br>del GDPR 2016/679 (accesso, aggiornamento, cancellazione, trasformazione, ecc.), potranno essere esercitati rivolgendosi all'Azienda Sanitaria |   |
| Acconsento                                                                                                    |                                                                                                    |   |
| odice fiscale *                                                                                                    |                                                                                                    | 1 |

Figura 2 - Informativa sul trattamento dei dati personali

Inserendo il proprio codice fiscale e premendo il pulsante PROCEDI, si accede alla maschera successiva:

| Codice fiscale *               |                           | 1       |
|--------------------------------|---------------------------|---------|
| TSTZFR65E05A028E               |                           | Procedi |
| Cognome *                      | Nome *                    |         |
| Nazionalità *                  | Data di nascità * Sesso * |         |
| ×                              | ex. 12/12/2012            | ~       |
| Comune di nascita              | PEC *                     |         |
| Digita per eseguire la ricerca |                           |         |
| Email *                        | Conferma email *          |         |
| Password *                     | Conferma password *       |         |
| ۲                              |                           | ۲       |
| Indietro                       | Salva                     |         |

Figura 3 – dati di registrazione

I dati obbligatori per la registrazione sono contrassegnati da \*.

I dati che vengono inseriti in fase di registrazione sono le informazioni di base che vanno a comporre il Profilo Utente. Compilata la maschera, con il tasto Salva, vengono salvati i dati e un messaggio comunica l'avvenuta registrazione; chiudendo il messaggio si è automaticamente ridiretti sulla pagina per l'inserimento della domanda.

La conferma di avvenuta registrazione viene anche inviata all'indirizzo di posta elettronica (E-mail) rilasciato dall'utente.

Graduatorie Regionali di medicina generale e pediatria di libera scelta

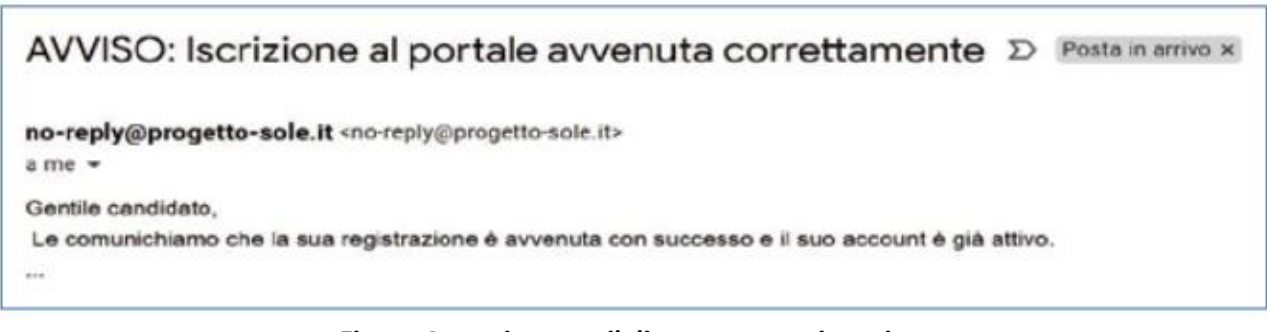

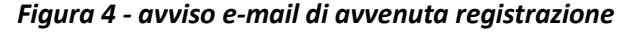

# 2.2.2 Recupero delle credenziali

Le credenziali di accesso sono:

- il Codice Fiscale
- la Password che l'utente ha impostato in fase di registrazione.

Il sistema non registra la password in chiaro e qualora l'utente non la ricordi, occorre resettarla seguendo la seguente procedura:

- dalla schermata di Login (Figura 1) premere il pulsante in alto a destra "Recupera credenziali di accesso"
- nella schermata che si apre (Figura 5) digitare il proprio Codice Fiscale e premere "invia un nuovo codice"

| Recupera credenziali di accesso |                      |                   |                       |  |
|---------------------------------|----------------------|-------------------|-----------------------|--|
|                                 | Codice Fiscale *     |                   |                       |  |
|                                 | CODICE FISCALE       |                   |                       |  |
|                                 | Codice di conferma * |                   |                       |  |
|                                 | Codice di conferma   |                   | Invia un nuovo codice |  |
|                                 |                      | Indietro Conferma |                       |  |

Figura 5 – recupero credenziali

• nella schermata che si apre digitare il proprio Codice Fiscale e premere "invia un nuovo codice"

• al medico richiedente viene inviato un codice OTP all'indirizzo mail (E-mail) che ha indicato quando si è registrato (Figura 6)

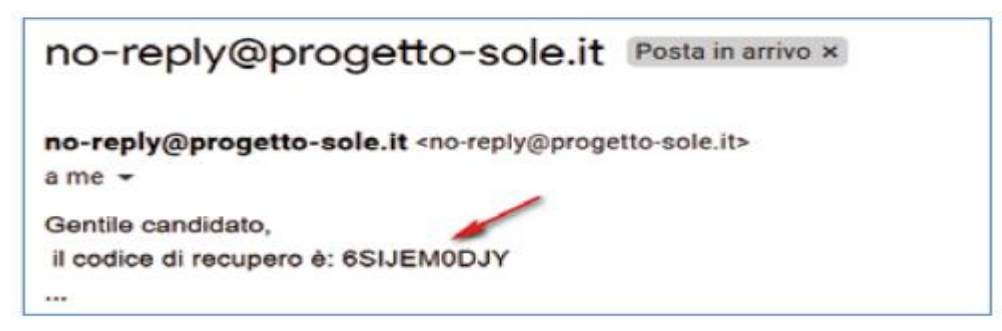

Figura 6 - richiesta codice OTP

• L'utente deve inserire il codice OTP ricevuto nell'apposito campo e premere Conferma

SERVIZIO ASSISTENZA TERRITORIALE

## Graduatorie Regionali di medicina generale e pediatria di libera scelta

| Login                        |                     |                       |
|------------------------------|---------------------|-----------------------|
|                              | Codice Fiscale:     |                       |
|                              | LFABTE80A41F257H    |                       |
| ~                            | Codice di conferma: |                       |
|                              | ×                   | Invia un nuevo codice |
|                              | Indietro Conforma   |                       |
| Sei un nuovo utente? REGISTR | RATI                |                       |

Figura 7 - inserimento codice OPT

• Inserito il codice OTP, il sistema chiede il cambio password; inseriti i dati richiesti e premuto Conferma, un messaggio comunica l'avvenuto cambio

| Cambio Password |                   |
|-----------------|-------------------|
|                 | Nuova Pasaword:   |
|                 | Ripeti Password:  |
|                 |                   |
|                 | Indietro Conferma |

Figura 8 - cambio password

• Viene ripresentata la schermata di login (Figura 1) da cui poter effettuare l'accesso inserendo la nuova password.

#### Graduatorie Regionali di medicina generale e pediatria di libera scelta

## 3 Recepimento della domanda

Una domanda può essere in uno dei seguenti stati:

- Non Presentata  $\rightarrow$  il candidato non ha ancora fatto la domanda per quella tipologia
- Aperta  $\rightarrow$  il candidato ha iniziato la compilazione della domanda ma non l'ha completata
- Chiusa  $\rightarrow$  il candidato ha completato la domanda e tutti i dati obbligatori sono stati inseriti

Al termine del periodo di presentazione delle domande, verranno prese in considerazione, ossia considerate inviate, solo le domande che risultano in stato CHIUSA.

Al momento della chiusura di una domanda il candidato riceve una **e-mail riepilogativa di conferma** di avvenuta inclusione in graduatoria.

# 3.1 Navigare tra le pagine della domanda web

Per muoversi tra le pagine della domanda occorre utilizzare i pulsanti **Avanti** e **Indietro** presenti nelle maschere. Dove presente, il pulsante **Salva** permette di salvare i dati presenti nella pagina.

Si può uscire dal portale (Logout) anche senza aver completato l'inserimento della domanda e procedere in un tempo successivo al completamento.

# 3.2 Pulsanti per la gestione della domanda web

Indica che la domanda è chiusa.

Premendo questo pulsante è possibile riaprire la domanda per modificarla.

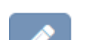

<u>\_</u>

Indica che la domanda è aperta. Premendo questo pulsante è possibile modificare le scelte già inserite e concludere la domanda.

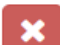

Pulsante per eliminare una domanda precedentemente chiusa o già in parte compilata.

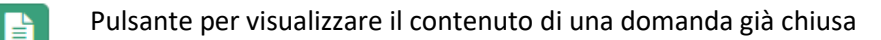

## 4 Presentazione della domanda web

Eseguito l'accesso si apre la schermata di figura 9, i cui menù vanno compilati nel seguente ordine:

- 1. Profilo Utente
- 2. Documento d'identità
- 3. Certificazioni
- 4. Lauree possedute
- 5. Albi professionali
- 6. Specializzazioni
- 7. Periodi servizio
- 8. Le mie domande

SERVIZIO ASSISTENZA TERRITORIALE

## Graduatorie Regionali di medicina generale e pediatria di libera scelta

|                      |   |                |                                       | SERVIZIO SANITARIO REGIONALE<br>EMILIA-ROMAGNA                                        |                                       |           |
|----------------------|---|----------------|---------------------------------------|---------------------------------------------------------------------------------------|---------------------------------------|-----------|
|                      |   |                |                                       | Gestione graduatorie regionali GRM                                                    |                                       | 🕩 Logout  |
| 9                    | ) | Le mie Domande |                                       |                                                                                       |                                       | · · · · · |
| Profilo Utente       | Ø | Graduatoria    |                                       |                                                                                       | Stato                                 | Azione    |
| Documento d'identità |   | V MMG          |                                       |                                                                                       | Aperta                                | 8 ×       |
| Certificazioni       | 3 | V PLS          |                                       |                                                                                       | Aperta                                | R 🗶       |
| Lauree possedute     | 2 |                | Ai fini della graduat                 | oria saranno convalidate solo le domande che alla chius                               | sura del bando sono in stato "Chiusa" |           |
| Albi professionali   | 0 |                |                                       |                                                                                       |                                       |           |
| Specializzazioni     | 0 |                |                                       |                                                                                       |                                       |           |
| Periodi servizio     | 9 |                |                                       |                                                                                       |                                       |           |
| Le mie Domande       | 2 |                |                                       |                                                                                       |                                       |           |
|                      |   |                | Versione minima dei browser utilizzal | ili 0: Chrome 56, Firefox 51, Explorer 11, Microsoft Edge, Safa<br>Powered by Dedalus | ri MacOS 8.0                          |           |

Figura 9 – Portale web della domanda

# 4.1 Profilo Utente

In questo menu occorre completare, aggiornare, modificare i dati anagrafici indicati.

.....

|                      |            |                                  |                  | Gestione graduatorie regionali GRM |                                                       | ( | Dogout   |
|----------------------|------------|----------------------------------|------------------|------------------------------------|-------------------------------------------------------|---|----------|
| 0                    |            | I tuoi dati anagrafici           |                  |                                    |                                                       |   | ~        |
| Profilo Utente       |            |                                  |                  |                                    |                                                       |   |          |
| Documento d'identità | $\bigcirc$ |                                  |                  |                                    |                                                       |   |          |
| Certificazioni       | 3          |                                  |                  |                                    |                                                       |   |          |
| Lauree possedute     | 2          | Email *                          |                  |                                    | PEC *                                                 |   |          |
| Albi professionali   |            | mr.martinpescatore@gmail.com     |                  |                                    | graduatoriamedici@postacert.regione.emilia-romagna.it |   | <b>~</b> |
|                      |            | Cellulare *                      |                  |                                    | Verifica PEC : SI - 28/11/2024 13:32                  |   |          |
| Specializzazioni     | V          | 123456789                        |                  |                                    |                                                       |   |          |
| Periodi servizio     | 4          | Cittadinanza *                   |                  |                                    | Nazionalità *                                         |   |          |
| Le mie Domande       | 2          | Italia                           |                  | ~                                  | Italia                                                |   | ~        |
|                      |            | Residenza<br><sup>Comune</sup> * |                  |                                    |                                                       |   |          |
|                      |            | CARPI                            |                  |                                    |                                                       | 0 | Tutte 🗸  |
|                      |            | CAP * Indir                      | izzo *           |                                    |                                                       |   |          |
|                      |            | 41500 Viale                      | e Costantino 150 |                                    |                                                       |   |          |
|                      |            |                                  |                  |                                    |                                                       |   |          |

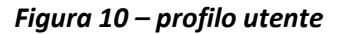

# 4.2 Documento d'identità

In questo menu vanno inserite le informazioni relative al proprio documento d'identità.

- Premendo il pulsante AGGIUNGI si inserisce una scansione del proprio documento d'identità. I formati ammessi sono .pdf e jpeg.
- È possibile caricare un eventuale secondo documento d'identità
- Una volta caricato il documento può essere visualizzato premendo sull' apposita icona evidenziata in rosso

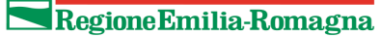

## Graduatorie Regionali di medicina generale e pediatria di libera scelta

|                      |   |                                  | SERVIZIO SANITARIO REGIONALE<br>EMILIA-ROMAGNA                                                                                                    |          |
|----------------------|---|----------------------------------|----------------------------------------------------------------------------------------------------|----------|
|                      |   |                                  | Gestione graduatorie regionali GRM                                                                                                    | 🕒 Logout |
| 8                    |   | Documento d'identità             |                                                                                                    |          |
| Profilo Utente       | Ø | Tipo di documento *              | Numero documento *                                                                                                    |          |
| Documento d'identità |   | Ente di rilascio *               | * attack at a start at a start at at a start |          |
| Certificazioni       | 3 | Comune di Modena                 |                                                                                                    |          |
| Lauree possedute     | 2 | Data di rilascio *               | Data di scadenza *                                                                                                    |          |
| Albi professionali   | • | 05/11/2020                       | 31/12/2025                                                                                                    |          |
| Specializzazioni     | 0 | Scansione documento 1 * Modifica | Scansione documento 2                                                                                                    |          |
| Periodi servizio     | 0 |                                  |                                                                                                    |          |
| Le mie Domande       | 2 |                                  |                                                                                                    |          |

.....

#### Figura 11 – documento d'identità

# 4.3 Certificazioni

In questo menu vanno inserite le informazioni relative alla conoscenza della lingua inglese, alla conoscenza dei programmi informatici o altro attestato.

- Premendo il pulsante AGGIUNGI si inserisce una scansione dell'attestato relativo al tipo di conoscenza acquisita. I formati ammessi sono .pdf e jpeg.
- È possibile caricare un eventuale secondo documento
- Una volta caricato il documento può essere visualizzato premendo sull'apposita icona evidenziata in rosso

|                      |            |                                               | SERVIZIO SANITARIO REGIONALE<br>EMILIA-ROMAGNA                      |                  |          |            |
|----------------------|------------|-----------------------------------------------|---------------------------------------------------------------------|------------------|----------|------------|
|                      |            |                                               | Gestione graduatorie regionali GRM                                  |                  |          | 🕞 Logout   |
| 0                    |            | Certificazioni                                |                                                                     |                  |          |            |
| Profilo Utente       | Ø          |                                               |                                                                     |                  |          | + Aggiungi |
| Documento d'identità | $\bigcirc$ | Tipo                                          | Ente                                                                | Data di rilascio | Modifica |            |
| Certificazioni       | 3          | Attestazione conoscenza lingua inglese        | Oxford                                                              | 10/03/2001       | R 🔀      |            |
| Lauree possedute     | 2          | Attestazione conoscenza programmi informatici | IFOA                                                                | 04/05/2020       | 🖉 🔀      |            |
| Albi professionali   | 0          | Altro                                         | ospedale bologna                                                    | 02/12/2024       | 🕜 🗙      |            |
| Specializzazioni     | 0          |                                               |                                                                     |                  |          |            |
| Periodi servizio     | 4          |                                               |                                                                     |                  |          |            |
| Le mie Domande       | 2          |                                               |                                                                     |                  |          |            |
|                      |            | Versione minima dei browser u                 | tilizzabili : Chrome 56, Firefox 51, Explorer 11, Microsoft Edge, S | Safari MacOS 8.0 |          |            |
|                      |            |                                               | Powered by Degalus                                                  |                  |          |            |

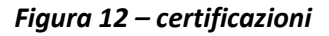

# 4.4 Laurea posseduta

In questo menu vanno inserite o aggiornate le informazioni relative alla propria laurea conseguita.

|                      |   |                       |           |            |      | Logout   |
|----------------------|---|-----------------------|-----------|------------|------|----------|
| O CHIOSSI SIMONA     |   | Lauree possedute      |           |            |      |          |
| Profilo Utente       | • | Tino                  |           | Università | •    | Aggiungi |
| Documento d'identità |   | Medicina e Chirurgia  |           | Bologna    |      |          |
|                      | _ | Data di conseguimento | Voto      | bologna    | Lode |          |
| Lauree possedute     | 1 | 15/12/2014            | 110 / 110 |            | S    |          |
| Albi professionali   | 1 |                       | ,         |            | -    |          |
| Specializzazioni     | 0 |                       |           |            |      |          |
|                      |   |                       |           |            |      |          |
| Periodi attività     | 2 |                       |           |            |      |          |
| Le mie Domande       | 2 |                       |           |            |      |          |

Graduatorie Regionali di medicina generale e pediatria di libera scelta

#### Figura 13 –riepilogo della laurea posseduta

Premendo il pulsante AGGIUNGI si apre la maschera di inserimento di figura 14:

| Laurea posseduta        |        |            |      | ×     |
|-------------------------|--------|------------|------|-------|
| Laurea posseduta        |        | Università |      |       |
| Medicina e Chirurgia    | ~      | Unibo      |      |       |
| Data di conseguimento * | Voto * |            | Lode |       |
| 09/12/2012              | 101    | / 110 ~    |      |       |
|                         |        |            |      | Salva |

Figura 14 – inserimento della laurea

## 4.5 Albi professionali

In questo menu vanno inserite o aggiornate le informazioni relative al proprio albo professionale a cui si è iscritti.

#### N.B.: è necessario inserire sempre la data di attuale iscrizione all'albo

|                      |   |                                                 | SERVIZIO SANITARIO REGIONALE<br>EMILIA-ROMAGNA<br>Gestione graduatorie regionali GRM                        |                           | 🕞 Logout   |
|----------------------|---|-------------------------------------------------|----------------------------------------------------------------------------------------------------|---------------------------|------------|
| 0                    |   | Albi professionali                              |                                                                                                    |                           |            |
| Profilo Utente       | Ø | The                                             |                                                                                                    | Data di attuala instalana | 🕂 Aggiungi |
| Documento d'identità | Ø | ORDINE DEI MEDICI                               |                                                                                                    | 03/02/2014                |            |
| Certificazioni       | 3 | Regione di attuale iscrizione<br>EMILIA ROMAGNA |                                                                                                    |                           |            |
| Lauree possedute     | 2 | Provincia di attuale iscrizione<br>BO           |                                                                                                    |                           |            |
| Albi professionali   | 0 | 2 ×                                             |                                                                                                    |                           |            |
| Specializzazioni     | 0 |                                                 |                                                                                                    |                           |            |
| Periodi servizio     | 4 |                                                 |                                                                                                    |                           |            |
| Le mie Domande       | 2 |                                                 |                                                                                                    |                           |            |
|                      |   | Versione minima dei browser utiliz              | zabili <b>①</b> : Chrome 56, Firefox 51, Explorer 11,Microsoft Edge, Safari MacOS 8.0<br>Powered by Dedalus |                           |            |

Figura 15 – riepilogo degli albi professionali

Premendo il pulsante AGGIUNGI si apre la maschera di inserimento di figura 16.

Nel campo TIPO compariranno, tra le scelte possibili, solo quelle collegate alla laurea conseguita (es: laurea in medicina $\rightarrow$  ordine dei medici).

SERVIZIO ASSISTENZA TERRITORIALE

# Graduatorie Regionali di medicina generale e pediatria di libera scelta

| Albi posseduti                                                                                                    |   |                                         | ×           |
|----------------------------------------------------------------------------------------------------|---|-----------------------------------------|-------------|
| Tipo *         ORDINE DEI MEDICI         Regione di attuale iscrizione *         EMILIA ROMAGNA         Provincia di attuale iscrizione         RAVENNA | ) | Data di attuale iscrizione * 10/01/2020 | <b>&gt;</b> |
|                                                                                                    |   | Salva                                   |             |

Figura 16 – inserimento dell'albo professionale

## 4.6 Specializzazioni

In questo menu vanno inserite o aggiornate le informazioni relative al proprio diploma di specializzazione conseguito.

|                      |   |                    |                                   | EMILIA-ROMAGNA                     | MALE                   |              |            |          |
|----------------------|---|--------------------|-----------------------------------|------------------------------------|------------------------|--------------|------------|----------|
|                      |   |                    |                                   | Gestione graduatorie regionali GRM |                        |              |            | 🕒 Logo   |
|                      |   | Specializzazioni   |                                   |                                    |                        |              |            |          |
| Profilo Utente       | Ø |                    |                                   |                                    |                        |              |            | + Aggiu  |
| Documento d'identità |   | Tipo               | Specializzazione                  | So                                 | cuola specializzazione | Tipo voto    | Data       | Modifica |
| ertificazioni        | 3 | Equipollente - MMG | Allergologia e immunologia clinic | ca bo                              | logna                  | Lode         | 14/10/2024 | 🖉 🗙      |
| auree possedute      | 0 | Affine - MMG       | Cardiologia                       | bo                                 | logna                  | Massimo voti | 10/01/2015 | 🖉 🗙      |
| bi professionali     | 0 | Affine - MMG       | Chemioterapia                     | bo                                 | logna                  | Lode         | 10/09/2024 | 🖉 🗙      |
| pecializzazioni      | 2 | Affine - MMG       | Dietologia                        | pis                                | sa                     | Lode         | 10/09/2024 | 🖉 🗙      |
| eriodi servizio      | 0 | Affine - MMG       | Malattie infettive                | pis                                | ia                     | Massimo voti | 10/09/2024 | 🖉 🗙      |
| a mia Domanda        |   | Equipollente - MMG | Medicina interna                  | bo                                 | logna                  | Lode         | 10/03/2021 |          |
| e mie comande        | 9 | Equipollente - PLS | Pediatria preventiva e puericultu | ıra pis                            | sa                     | Lode         | 14/10/2024 | 🖉 🗙      |
|                      |   |                    |                                   |                                    |                        |              |            |          |

Versione minima dei browser utilizzabili @: Chrome 56, Firefox 51, Explorer 11,Microsoft Edge, Safari MacOS 8.0 Powered by Dedalus

#### Figura 17 – riepilogo delle specializzazioni

Premendo il pulsante AGGIUNGI si apre la maschera di inserimento di figura 18.

Va preselezionato il TIPO di specializzazione dall'apposita tendina e successivamente la SPECIALIZZAZIONE tra quelle appartenenti alla tipologia scelta.

SERVIZIO ASSISTENZA TERRITORIALE

## Graduatorie Regionali di medicina generale e pediatria di libera scelta

| Specializzazione            |                                |            | ×     |
|-----------------------------|--------------------------------|------------|-------|
| Тіро                        | Specializzazione *             |            |       |
| Equipollente - MMG          | ✓ Allergologia e immunologia d | inica      | ~     |
| Diploma conseguito presso * |                                | Data *     |       |
| Bologna                     |                                | 10/01/2020 |       |
| Voto *                      | Lode                           |            |       |
| 110 / 110                   | ~ ✓                            |            |       |
|                             |                                |            |       |
|                             |                                |            | Salva |
|                             |                                |            |       |

Figura 18- inserimento del diploma di specializzazione

## 4.7 Periodi servizio

In questo menu vanno inserite o aggiornate le informazioni relative ai periodi di servizio svolti.

|                      |   |                  |                                                   | SERVIZIO SANITARIO REGIONALE<br>EMILIA-ROMAGNA<br>Gestione graduatorie regionali GRM                      |            |            |     | (* Logo  |
|----------------------|---|------------------|---------------------------------------------------|----------------------------------------------------------------------------------------------------|------------|------------|-----|----------|
|                      |   | Periodi servizio |                                                   |                                                                                                    |            |            |     |          |
| Profilo Utente       | Ø |                  |                                                   |                                                                                                    |            |            |     | + Aggiu  |
| Documento d'identità | • | Valido per       | Presso                                            | Тіро                                                                                                    | Inizio     | Fine       | Ore | Modifica |
| Certificazioni       | 3 | PLS              | FRANCIA                                           | Attivita' di specialista pediatra svolta all'estero                                                       | 01/03/2024 | 31/07/2024 |     | 🖉 🗙      |
| Lauree possedute     | 0 | MMG              | BOLOGNA                                           | Medico di assistenza primaria a ciclo di scelta compresa<br>attivita' di sostituzione e affiancamento APP | 01/03/2024 | 31/03/2024 |     | 🖉 🗙      |
| Albi professionali   | 0 | MMG              | RIMINI                                            | Servizio di assistenza ai turisti                                                                         | 01/07/2024 | 31/07/2024 |     | 🖉 🗙      |
| Specializzazioni     | Ø | PLS              | RIMINI                                            | Servizio di assistenza stagionale                                                                         | 01/03/2024 | 31/07/2024 |     |          |
|                      | 4 |                  |                                                   |                                                                                                    |            |            |     |          |
| Le mie Domande       | 2 | - Inserire in qu | uesta sezione anche gli eventuali periodi di aste | ensione obbligatoria o anticipata per gravidanza e puerp                                                  | erio       |            |     |          |

Figura 19 –riepilogo delle attività svolte

Premendo il pulsante AGGIUNGI si apre la maschera di inserimento di figura 20. Va preselezionato il TIPO GRADUATORIA dall'apposita tendina e successivamente il TIPO SERVIZIO tra quelli appartenenti alla tipologia scelta.

SERVIZIO ASSISTENZA TERRITORIALE

## Graduatorie Regionali di medicina generale e pediatria di libera scelta

| Periodi di servizio    |                  |                             |                                                           | ×                               |
|------------------------|------------------|-----------------------------|-----------------------------------------------------------|---------------------------------|
| Tipo graduatoria       | *                | Tipo servizio *             |                                                           |                                 |
| MMG                    | ~                | Emergenza sanitaria ter     | rritoriale                                                | ~                               |
| Svolto presso *        |                  |                             |                                                           |                                 |
| ASL DI BOLOGNA         |                  |                             |                                                           |                                 |
| Data inizio *          |                  | Data fine *                 |                                                           |                                 |
| 01/01/2023             |                  | 31/12/2023                  |                                                           |                                 |
| Servizio effettivo con | n incarico a tem | po indeterminato, determina | to, provvisorio o anche a titolo di sostituzione nella en | nergenza sanitaria territoriale |
|                        |                  |                             |                                                           | Salva                           |

Figura 20- inserimento delle attività svolte

## 4.8 Le mie domande

Dopo avere compilato in maniera corretta tutti i menù precedenti, è possibile presentare la domanda di ammissione in graduatoria.

|                      |   |                |                                      | SERVIZIO SANITARIO RI<br>EMILIA-ROMAGNA<br>Gestione graduatorie regionali GRM | EGIONALE                                                 |          |
|----------------------|---|----------------|--------------------------------------|-------------------------------------------------------------------------------|----------------------------------------------------------|----------|
|                      |   |                |                                      |                                                                               |                                                          | 🕒 Logout |
| 9                    |   | Le mie Domande |                                      |                                                                               |                                                          | Ý        |
| Profilo Utente       |   | Graduatoria    |                                      |                                                                               | Stato                                                    | Azione   |
| Documento d'identità |   | ✓ MMG          |                                      |                                                                               | Aperta                                                   | X        |
| Certificazioni       |   | V PLS          |                                      |                                                                               | Aperta                                                   | 🖉 🗙      |
| Lauree possedute     | 2 |                | Ai fini della graduat                | toria saranno convalidate solo le do                                          | mande che alla chiusura del bando sono in stato "Chiusa" |          |
| Albi professionali   | 1 |                |                                      |                                                                               |                                                          |          |
| Specializzazioni     | 7 |                |                                      |                                                                               |                                                          |          |
| Periodi servizio     | 4 |                |                                      |                                                                               |                                                          |          |
| Le mie Domande       | 2 |                |                                      |                                                                               |                                                          |          |
|                      |   |                | Versione minima dei browser utilizza | bili : Chrome 56, Firefox 51, Explorer 1<br>Powered by Dedalus                | 11,Microsoft Edge, Safari MacOS 8.0                      |          |

Figura 21 – le mie domande

Nel caso in cui si scelga di compilare la domanda MMG le videate che compaiono in sequenza sono le seguenti:

SERVIZIO ASSISTENZA TERRITORIALE

#### Graduatorie Regionali di medicina generale e pediatria di libera scelta

SERVIZIO SANITARIO REGIONALE EMILIA-ROMAGNA Gestione graduatorie regionali GRM

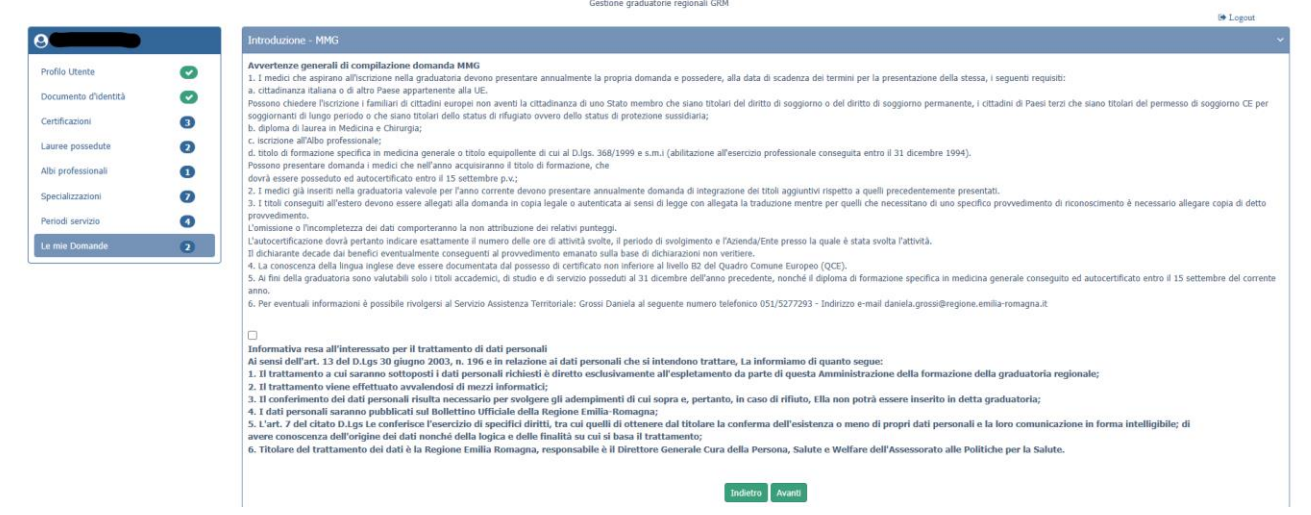

Figura 21 – domanda MMG: informativa

|    |                     |   | SERVIZIO SANITARIO REGIONALE<br>EMILIA-ROMAGNA<br>Cestione graduatorie regionali GIM                                                                                                    | orout |
|----|---------------------|---|----------------------------------------------------------------------------------------------------|-------|
| 0  |                     |   | Dichiarazioni preliminari - MMG                                                                                                    | ~ ~   |
| P  | rofilo Utente       | Ø | Stato occupazionale *                                                                                                    |       |
| D  | ocumento d'identità | 0 | DICHIARA di non fruire del trattamento per invalidità assoluta e permanente da parte del fondo di previdenza competente, di cui al Decreto 15 ottobre 1976 del Ministro del                                                            |       |
| 0  | ertificazioni       | 3 | □ lavore e della previdenza sociale                                                                                                    |       |
| Li | auree possedute     | 0 | DICHTARA di non fruire di trattamento di quiescenza come previsto dalla normativa vigente (tale incomnatibilità non norea nel confronti dei medici che beneficiano delle sole prestazioni delle 'quante A e R' del fondo di previdente | lenza |
| A  | bi professionali    | 0 | generale dell'ENPAM)                                                                                                    | CILLO |
| S  | pecializzazioni     | 0 | Indette Avant:                                                                                                    |       |
| P  | eriodi servizio     | 3 |                                                                                                    |       |
| L  |                     | 2 |                                                                                                    |       |

Versione minima dei browser utilizzabili 🜒: Chrome 56, Firefox 51, Explorer 11,Microsoft Edge, Safari MacOS 8.0

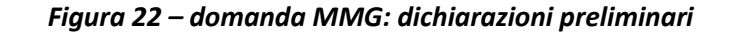

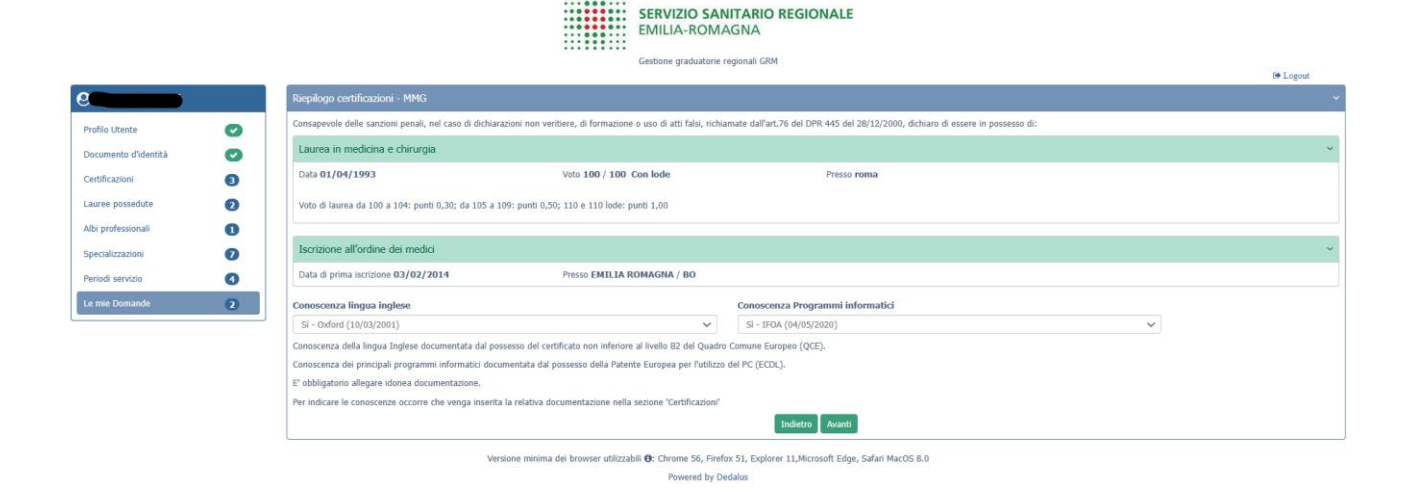

Figura 23 – domanda MMG: riepilogo certificazioni

SERVIZIO ASSISTENZA TERRITORIALE

# Graduatorie Regionali di medicina generale e pediatria di libera scelta

|                      |   | SERVIZIO SANITARIO REGIONALE<br>EMILIA-ROMAGNA<br>Gestone graduatore regionali GRM                              | Pe Locout |
|----------------------|---|----------------------------------------------------------------------------------------------------|-----------|
| 6                    |   | Attestati - MMG                                                                                                 | · 20200   |
| Profilo Utente       | Ø | Abilitazione all'esercizio professionale                                                                        |           |
| Documento d'identità | Ø | Università * Anno di abilitazione *                                                                             |           |
| Certificazioni       | 3 | bologna 1994                                                                                                    |           |
| Lauree possedute     | 2 | Number and differentiate is an Aria analytic                                                                    |           |
| Albi professionali   | 1 | Attestato corso di formazione in medicina generale                                                              |           |
| Specializzazioni     | 0 | Consequimento                                                                                                   |           |
| Periodi servizio     | 4 | NO                                                                                                    |           |
| Le mie Domande       | 2 | Dichiarazione di possesso dell'Idoneità all'emergenza sanitaria territoriale                                    |           |
|                      |   | Conseguimento *                                                                                                 |           |
|                      |   | No                                                                                                    |           |
|                      |   |                                                                                                    |           |
|                      |   | Indetro                                                                                                    |           |
|                      |   | Versione minima dei krowser utilizzabil @r: Chrome 56, Firefox 51, Explorer 11,Microsoft Edge, Safari MacOS 8.0 |           |
|                      |   | Powered by Dedalus                                                                                              |           |

Figura 23 – domanda MMG: attestati MMG

|                                                                            |             |                                                                                                    |                     | SERVIZIO SANITARIO<br>EMILIA-ROMAGNA<br>Gestione graduatorie regionali GP | D REGIONALE           |                       |                         |                      | () Logout |
|----------------------------------------------------------------------------|-------------|----------------------------------------------------------------------------------------------------|---------------------|---------------------------------------------------------------------------|-----------------------|-----------------------|-------------------------|----------------------|-----------|
|                                                                            |             | Scelta Ausl - MMG                                                                                                    |                     |                                                                           |                       |                       |                         |                      |           |
| rofilo Utente<br>locumento d'identità<br>lertificazioni<br>auree possedute | 9<br>9<br>2 | DICHIARA (facoltativo)<br>La propria disponibilità all'Inserimento nelle graduatorie aziendail<br>APS: ruolo unico di assistenza primaria a ciclo di scelta<br>APO: ruolo unico di assistenza primaria ad attività oraria<br>MS: medicina dei serviti territoriali<br>EST: emergenza sanitaria territoriale<br>ATI: scientaria nell'ittiviti cantenziaria | i, per eventuale co | nferimento di incarico provvisori                                         | o a tempo determinato | o per sostituzioni, n | elle seguenti Aziende e | settori di attività: |           |
| lbi professionali                                                          | 0           | Ausl                                                                                                    |                     | APS                                                                       | APO                   | MS                    | EST                     | AIP                  |           |
| ecializzazioni                                                             | 0           | AUSL PIACENZA                                                                                                    |                     |                                                                           |                       |                       |                         |                      |           |
| indi servizio                                                              | 0           | AUSL PARMA                                                                                                    |                     |                                                                           |                       |                       |                         |                      |           |
|                                                                            |             | AUSL REGGIO EMILIA                                                                                                    |                     |                                                                           |                       |                       |                         |                      |           |
| mie Domandė                                                                | 2           | AUSL MODENA                                                                                                    |                     |                                                                           |                       |                       |                         |                      |           |
|                                                                            |             | AUSL BOLOGNA                                                                                                    |                     |                                                                           |                       |                       |                         |                      |           |
|                                                                            |             | AUSL IMOLA                                                                                                    |                     |                                                                           |                       |                       |                         |                      |           |
|                                                                            |             | AUSL FERRARA                                                                                                    |                     |                                                                           |                       |                       |                         |                      |           |
|                                                                            |             | AUSL ROMAGNA                                                                                                    |                     |                                                                           |                       |                       |                         |                      |           |
|                                                                            |             |                                                                                                    |                     |                                                                           | Indietro Avanti       |                       |                         |                      |           |

Versione minima dei browser utilizzabili (): Chrome 56, Firefox 51, Explorer 11,Microsoft Edge, Safari MacOS 8.0 Powered by Dedalus

Figura 24 – domanda MMG: Scelta Ausl

SERVIZIO ASSISTENZA TERRITORIALE

## Graduatorie Regionali di medicina generale e pediatria di libera scelta

SERVIZIO SANITARIO REGIONALE EMILIA-ROMAGNA Gestione graduatorie regionali GRM are le spe ioni accedere alla sezione 'Spe Ø Equip llenti • Consapevole delle sanzioni penali, nel caso di dichiarazioni non veritiere, di formazione o uso di atti falsi, richiamate dall'art.76 del DPR 445 del 28/ dichiaro di ess 3 Certificazioni (Punti 0,50 per ciascuna specializzazione in medicina generale o disciplina equipollente) Lauree possedut 2 Specializzazione Scuola spec Tipo vo Data 1 ogia e in ogia clinica 0 4 2 onsapevole delle sanzioni penali, nel caso di dichiarazioni non veritiere, di formazi vunti 0,50 per ciascuna specializzazione in discipline affini alla medicina generale) Specializzazione Scuola sp Tipo voto Data Cardiologia 10/01/201 Lode Chemioterapia bologna 10/09/2024 pisa Indietro Avanti

sione minima dei browser utilizzabili ): Chrome 56, Firefox 51, Explorer 11, Microsoft Edge, Safari MacOS 8.0 Powered by Dedalus

Figura 25 – domanda MMG: riepilogo specializzazioni

|                      |   |                                                                            |                       | SERVIZIO SANITARIO REGIONALE<br>EMILIA-ROMAGNA<br>Gestione graduatorie regionali GRM                      |                            |                        |     | 🚱 Logout |
|----------------------|---|----------------------------------------------------------------------------|-----------------------|----------------------------------------------------------------------------------------------------|----------------------------|------------------------|-----|----------|
| 9                    |   | Riepilogo periodi di servizio - MMG                                        |                       |                                                                                                    |                            |                        |     | v        |
| Profilo Utente       | 0 | Per indicare i periodi di servizio accedere alla sezione 'Periodi servizio | zio'                  |                                                                                                    |                            |                        |     |          |
| Documento d'identità |   | Dati periodi                                                               |                       |                                                                                                    |                            |                        |     |          |
| Certificazioni       | 0 | Consapevole delle sanzioni penali, nel caso di dichiarazioni non ve        | eritiere, di formazio | ne o uso di atti falsi, richiamate dall'art.76 del DPR 445 del 28/12/2000, dichiaro di esse               | re in possesso dei seguent | ti titoli di servizio: |     |          |
|                      | - | Presso                                                                     |                       | Тіро                                                                                                    | Inizio                     | Fine                   | Ore |          |
| Albi professionali   | 0 | BOLOGNA                                                                    |                       | Medico di assistenza primaria a ciclo di scelta compresa attivita' di sostituzione e<br>affiancamento APP | 01/03/2024                 | 31/03/2024             | 00  |          |
| Pior professionali   | • | RIMINI                                                                     |                       | Servizio di assistenza ai turisti                                                                         | 01/07/2024                 | 31/07/2024             | 00  |          |
| Specializzazioni     | 0 |                                                                            |                       |                                                                                                    |                            |                        |     |          |
| Periodi servizio     | 0 | L                                                                          |                       | Indietro Avanti                                                                                           |                            |                        |     |          |
| Le mie Domande       | 2 |                                                                            |                       |                                                                                                    |                            |                        |     |          |

ne minima dei browser utilizzabili (): Chrome 56, Firefox 51, Explorer 11,Microsoft Edge, Safari MacOS 8.0 Powered by Dedalus

Figura 26 – domanda MMG: riepilogo periodi di servizio

Nello step di figura 27 va caricata la marca da bollo da 16,00 €.

Ogni domanda necessita di un bollo. Il candidato può scaricare da questa sezione il modulo di attestazione pagamento dell'imposta di bollo (il link si trova sotto al pulsante AGGIUNGI), lo dovrà compilare e poi applicarvi la marca da bollo. Dovrà poi scansionare – in formato pdf o jpeg – il modulo e provvedere al suo caricamento nell'apposito campo (pulsante AGGIUNGI)

Il sistema richiede obbligatoriamente anche il codice identificativo del BOLLO (riportato anche sul modulo) e controlla che sia diverso da altri codici identificativi inseriti precedentemente per altre domande.

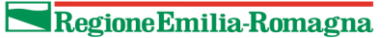

## Graduatorie Regionali di medicina generale e pediatria di libera scelta

|                      |   | SERVIZIO SANITARIO REGIONALE<br>EMILIA-ROMAGNA<br>Cestone graduatore regionali GRM                                                           | (* Logout |
|----------------------|---|----------------------------------------------------------------------------------------------------|-----------|
| 0                    |   | Caricamento bollo - MMG                                                                                                    |           |
| Profilo Utente       | Ø | Numero bollo * Data di rilascio *                                                                                                    |           |
| Documento d'identità | • | e. Allova) e. Liluion                                                                                                    |           |
| Certificazioni       | 3 | Clicca qui per scaricare il modulo sul quale apporre la marca da bollo da 16,00 Euro                                                         |           |
| Lauree possedute     | 0 | ■ Agging                                                                                                    |           |
| Albi professionali   | 0 | Indietro Salva Conclud Domanda                                                                                                    |           |
| Specializzazioni     | 0 |                                                                                                    |           |
| Periodi servizio     | 0 |                                                                                                    |           |
| Le mie Domande       | 2 |                                                                                                    |           |
|                      |   | Versione minima del browser utilizzabil <b>O</b> : Chrome 56, Firefox 51, Explorer 11,Microsoft Edge, Safari MacOS 8.0<br>Powered by Dedalus |           |

Figura 27 – domanda MMG: caricamento bollo

Terminato il caricamento del bollo e premuto il pulsate SALVA è possibile concludere la domanda premendo il pulsante CONCLUDI DOMANDA.

Nel caso in cui si scelga di compilare la domanda PLS le videate che compaiono in sequenza sono le seguenti:

|                                                                                                    |   | SERVIZIO SANITARIO REGIONALE<br>EMILIA-ROMAGNA<br>Getore guidantore regional GM                                                                                                    |                       |  |  |  |  |
|----------------------------------------------------------------------------------------------------|---|----------------------------------------------------------------------------------------------------|-----------------------|--|--|--|--|
| _                                                                                                    |   |                                                                                                    | (* Logout             |  |  |  |  |
| 0                                                                                                    |   | Introduzione - PLS                                                                                                    | ~                     |  |  |  |  |
| Profilo Utente                                                                                                    | Ø | Anvesture generali di compliazione donnada RS<br>1. Tendici di seguitazione Alteritoria alternativa alternativa internativa e alternativa e la transiti nerititti                                                                                                    |                       |  |  |  |  |
| Documento d'identità                                                                                                    | Ø | a. difference in the second second s<br>second second second second second second second second second second second second second second second second second second second second second second second second second second second second second second second second second seco | n morero dello status |  |  |  |  |
| Certificazioni                                                                                                    | 0 | d presenta substrate substrate for the set of the set of the set o |                       |  |  |  |  |
| Lauree possedute                                                                                                    | 0 | <ul> <li>c incrime all files preferences interview.</li> <li>d Advisor all responsibility of the second devices a scientification in the second devices a scientification in the second devices and the bable 8 of 10 M 20 association 1998 a remaint</li> </ul>                                                                                                    |                       |  |  |  |  |
| Albi professionali                                                                                                    | 0 |                                                                                                    |                       |  |  |  |  |
| Specializzazioni                                                                                                    | 0 | nobiley providence and the mean and the mean and the me                                                                                                    |                       |  |  |  |  |
| Periodi servizio                                                                                                    | 0 | pedada prevalar social                                                                                                    |                       |  |  |  |  |
| Le mie Domande                                                                                                    | 2 | peosite accure poercutare<br>parcichar                                                                                                    |                       |  |  |  |  |
| -                                                                                                    |   | parrichtas de pire introlie<br>parrichtas, deter informe el assistera ascale dell'infanta                                                                                                    |                       |  |  |  |  |
|                                                                                                    |   | porcultura s detectio inhabite<br>Persono presentaria formateli media de mellarno acquisirianno il diploma di specializzazione, che donni essere possedata ed autorettificate ettori il 15 settembre p.s.:                                                                                                    |                       |  |  |  |  |
|                                                                                                    |   | 2.1 pediatry particular d interview terms to more present terms the provide terms terms te |                       |  |  |  |  |
|                                                                                                    |   | 4.1 Tabli conseptial all'effect devone essere allegati alla domanda in copia legate a saterticata ai sensi al legate con allegata la traduzione mettre per quell che necessataro di uno specifico provvedimento<br>di riconocimiento in consecuta allegate copia di datto provedemento.                                                                                                    |                       |  |  |  |  |
|                                                                                                    |   | L'onissione e l'incompletaza dei del comportanzio la noi attituzione dei relativi puntegi. L'astocettificazione deni e partento indicare estatamente il numero delle ore d'attività volte, il pariodo di svolgimento e l'Astendaj Ente presso la quale è stata svolta l'attività.<br>Il dicharante descala da banello evantamento consusanti alla dei d'atticazione non vitenza.                                                                                                    |                       |  |  |  |  |
|                                                                                                    |   | 5. La consocanza della lingua inglese deve essere documentata dal possesso di cutificato non inferiore al livello E2 del Quadro Comune Europeo (QCE).                                                                                                    |                       |  |  |  |  |
|                                                                                                    |   | 6. All find all graduativis sono valubibili solo Italia sazarinici, al studie e al ancio posseka il al la diamite dell'ano presedunte, norchi il dipino al la miscine genetica genetica conseguia el subcertificate entre il 15 settembre del comette anno.<br>2. Per eventuali internazioni a possibili contenzi il ancio al sazaritari nunce inferiori soll'azzaritari sono enali canta genetica mall'encomestati anno encomestati al alla contenzi anno el tendri soll'ano presedunte anno.                                                                                                    |                       |  |  |  |  |
|                                                                                                    |   |                                                                                                    |                       |  |  |  |  |
|                                                                                                    |   | Informativa resa all'interessato per il trattamento di dati personali                                                                                                    |                       |  |  |  |  |
|                                                                                                    |   | A sensi dell'art. 13 del D.Jgs 30 giugno 2005, n. 156 e in relazione ai dati personali che si intendono trattare, La informiziano di quanto segue:<br>1. Il trattamento a cui carano estonoti i dati ne sconzali richetti di divitto scienzione dalla constructoria necionale:                                                                                                    |                       |  |  |  |  |
|                                                                                                    |   | 2. If instamments is an affinite sequence (number is a sequence and a sequence and a sequence    |                       |  |  |  |  |
|                                                                                                    |   | 3. II conferimento dei dati personali risulta necessario per svolgere gli adempimenti di cui sopra e, pertanto, in caso di rifiuto, Ella non potrà essere insento in detta graduatoria;<br>4.1 dei transmittamento dei dati personali risulta necessario per subgradi di cui sopra e, pertanto, in caso di rifiuto, Ella non potrà essere insento in detta graduatoria;                                                                                                    |                       |  |  |  |  |
|                                                                                                    |   | * 1 and personal manimum publication bonceauto university of the second of the second of the seco    | i basa il             |  |  |  |  |
| Intiliamenta;<br>6. Traban da Instrumenta dai dati ka Banisona Fanilia Romanna, neconstabilia di Disenton Ganarala Cure dalla Banisona. Subta a Walfane dall'Antanzazzate alla Balistea ane la Subta |   |                                                                                                    |                       |  |  |  |  |
|                                                                                                    |   |                                                                                                    |                       |  |  |  |  |
|                                                                                                    |   | Indeto Austi                                                                                                    |                       |  |  |  |  |
|                                                                                                    |   | Versione minima dei browser ubliczabili (): Olovne 56, Firefus S1. Explorer 11.Microsoft Edga, Safari NacOS 8.0                                                                                                    |                       |  |  |  |  |
|                                                                                                    |   | Powered by Databas                                                                                                    |                       |  |  |  |  |

Figura 28 – domanda PLS: informativa

SERVIZIO ASSISTENZA TERRITORIALE

# Graduatorie Regionali di medicina generale e pediatria di libera scelta

|                      |   | SERVIZIO SANITARIO REGIONALE                                                                                                    |          |
|----------------------|---|----------------------------------------------------------------------------------------------------|----------|
|                      |   | Gebone graduatrie regional GRM                                                                                                    | B Logout |
| 9                    |   | Dicharazioni preliminani - PLS                                                                                                    | -<br>v   |
| Profilo Utente       | 0 | Stato occupazionale *                                                                                                    |          |
| Decumento distantità |   | Conversionals                                                                                                    |          |
|                      |   | DICHURARA di non fruire del trattamento per invalidita i assoluta e permanente da parte del fondo di previdenza competente, di cui al Decreto 15 ottobre 19% del Hinistro del lavoro e della previdenza sociale                                                                                                    |          |
| Certificazioni       | 8 | DIFFUELD & one form it built-manufold environment and the second training of the second training of the second tra |          |
| Lauree possedute     | 0 | C exclused in the Landau and Analyzing Construction and Analyzing Construction and Analyzing Constr    |          |
| Albi professionali   | 0 | 🗆 DECHTARA di non essere bitolare di incarico a tempo indeterminato di pediatria di libera scolta                                                                                                    |          |
| Specializzazioni     | 0 | Indetto Anné                                                                                                    |          |
| Periodi servizio     | 0 |                                                                                                    |          |
| Le mie Domande       | 2 |                                                                                                    |          |
|                      |   | Vienione minima der browser utilizabil 🕲 Chome 55, Freifun 51, Bapter 11.Morauch Edga, Safari NacOS 8.0                                                                                                    |          |
|                      |   | Powend by Detalus                                                                                                    |          |

# Figura 29 – domanda PLS: dichiarazioni preliminari

|                                                                                                    |   |                                                                                                    | SERVIZIO SA<br>EMILIA-ROM                                                                 | INITARIO REGIONALE<br>IAGNA                           |   |           |
|----------------------------------------------------------------------------------------------------|---|----------------------------------------------------------------------------------------------------|-------------------------------------------------------------------------------------------|-------------------------------------------------------|---|-----------|
|                                                                                                    |   |                                                                                                    | Gestione graduatorie                                                                      | e regionali GRM                                       |   |           |
|                                                                                                    |   |                                                                                                    |                                                                                           |                                                       |   | (# Logout |
| 9                                                                                                    |   | Riepilogo certificazioni - PLS                                                                                                   |                                                                                           |                                                       |   | ×         |
| Profilo Utente                                                                                                    | 0 | Consapevole delle sanzioni penali, nel caso di dichiarazioni no                                                                  | n veritiere, di formazione o uso di atti falsi, richiamate dall'art.76 del DPR 445 del 28 | 8/12/2000, dichiaro di essere in possesso di:         |   |           |
| Documento d'identità                                                                                                    | Ø | Laurea in medicina e chirurgia                                                                                                   |                                                                                           |                                                       |   | ×         |
| Certificazioni                                                                                                    | 3 | Data 01/04/1993                                                                                                    | Voto 100 / 100 Con lode                                                                   | Presso roma                                           |   |           |
| Lauree possedute                                                                                                    | 0 | Territoria all'adhar dat madre                                                                                                   |                                                                                           |                                                       |   |           |
| Albi professionali                                                                                                    | 0 | ISCIZIONE AN OFUME DEI MEDICI                                                                                                    |                                                                                           |                                                       |   |           |
| and the second second s |   | Data di attuale iscrizione 03/02/2014                                                                                            | Presso EMILIA ROMAGNA / BO                                                                |                                                       |   |           |
| Specializzation                                                                                                    | 0 | Conoscenza lingua inglese                                                                                                    |                                                                                           | Conoscenza Programmi informatici                      |   |           |
| Period Service                                                                                                    | 0 | Si - Oxford (10/03/2001)                                                                                                    | ×                                                                                         | Si - IFOA (04/05/2020)                                | ~ |           |
| Le mie Domande                                                                                                    | 2 | Conserna dela Ingua Inglase documentato dal possesso del cateficiato non inferiore al Inello E2 del Quadro Canune Europeo (QCE). |                                                                                           |                                                       |   |           |
|                                                                                                    |   | Conoscenza dei principali programmi informatici documentata                                                                      | dal possesso della Patente Europea per l'utilizzo del PC (ECDL).                          |                                                       |   |           |
|                                                                                                    |   | E' obbligatorio allegare idonea documentazione.                                                                                  |                                                                                           |                                                       |   |           |
|                                                                                                    |   | Per indicare le conoscenze occorre che venga inserita la relati                                                                  | va documentazione nella sezione 'Certificazion'                                           |                                                       |   |           |
|                                                                                                    |   |                                                                                                    |                                                                                           | Indietro Avanti                                       |   |           |
|                                                                                                    |   |                                                                                                    | Versione minima dei browser utilizzabili 🤁: Chrome 56, Fin                                | efox 51, Explorer 11,Microsoft Edge, Safari MacOS 8.0 |   |           |
|                                                                                                    |   |                                                                                                    | Powered by I                                                                              | Dedalus                                               |   |           |

Figura 30 – domanda PLS: riepilogo certificazioni

|                      |   | SERVIZIO SANITARIO REGIONALE<br>EMILIA-ROMAGINA<br>Gestone graduatorie regional GRM                     |           |
|----------------------|---|----------------------------------------------------------------------------------------------------|-----------|
|                      |   |                                                                                                    | (+ Logout |
| 0                    |   | Alestab - PLS                                                                                           | *         |
| Profilo Utente       | Ø | Dichiarazione di disponbilità alla procedura di ricambio generazionale (APP)                            |           |
| Documento d'identità | Ø | Coferm *                                                                                                |           |
| Certificazioni       | 8 | S V                                                                                                    |           |
| Lauree possedute     | 2 |                                                                                                    |           |
| Albi professionali   | 0 | bideo Avet                                                                                              |           |
| Specializzazioni     | 0 |                                                                                                    |           |
| Periodi servizio     | 0 |                                                                                                    |           |
| Le mie Domande       | 2 |                                                                                                    |           |
|                      |   | Versione minima de browner utilizabil @- Chrone 54, Freder 51, Esploner 11.Mcroade Edga, Sahn NacOS 8.0 |           |
|                      |   | Powered by Deshius                                                                                      |           |

Figura 31 – domanda PLS: attestati

SERVIZIO ASSISTENZA TERRITORIALE

# Graduatorie Regionali di medicina generale e pediatria di libera scelta

|                      |   | SERVIZIO SANITARIO REGIONAL<br>EMILIA-ROMAGNA<br>Gettore graduatore regional GM                                                                                                    |              |
|----------------------|---|----------------------------------------------------------------------------------------------------|--------------|
|                      |   |                                                                                                    | (# Lagout    |
| 9                    |   | Scelta Ausl - PLS                                                                                                    | ۲            |
| Profilo Utente       | 0 | DICHIARA (facollativo)                                                                                                    |              |
| Documento d'identità | 0 | La propria disponibilità all'inserimento nelle graduatorie aziendali, per eventuale conferimento di incarico provvisorio a tempo determinato o per sostituzioni, nelle seg<br>(10 5: Dedabili di libera colle) | etit köerde: |
| Certificazioni       | 8 | (PLA Petaloni u Inela Scela)                                                                                                    |              |
| Lauree possedute     | 0 | Ausi PLS                                                                                                    |              |
| Albi professionali   | 0 | AUSL PARINA                                                                                                    |              |
| Specializzazioni     | 0 | AUSL REGGIO EMILIA                                                                                                    |              |
| Periodi servizio     | 0 | AUSL MODENA                                                                                                    |              |
| Le mie Domande       | 0 | AUSL BOLOGNA                                                                                                    |              |
|                      | • | AUSLINOLA                                                                                                    |              |
|                      |   | AUSL FERRARA                                                                                                    |              |
|                      |   | AUSL ROMAGNA                                                                                                    |              |
|                      |   | Indet                                                                                                    | hani         |

Versione minima dei browser ublizzabili **0**: Chrome 56, Frefux 51, Euplorer 11,Microsoft Edge, Safari MacOS 8.0 Powered by Dedalus

#### Figura 32 – domanda PLS: scelta AUSL

#### SERVIZIO SANITARIO REGIONALE EMILIA-ROMAGNA Gestione graduatorie regionali GRN 0 0 0 0 Equipollenti Consapevole delle sanzioni penali, nel caso di dichiarazioni non veritiere, di for (Punti 4,00 per ciascuna specializzazione in pediatria o disciplina equipollente) Specializzazione Data 14/10/2024 0 0 2 Consepuede delle sanzioni penali, nel caso di dichiarazioni non veritiere. (Panti 2,00 per ciascuna specializzazione in discipline affini alla pediatria Specializzazione Malatto infettire Tipo voto Data Consapevole delle sanzioni penali, nel caso di dichiarazioni non v (Punti 0,20 per ciascuna specializzazione in discipline diverse) del 28/12/2000 Specializzazione Scuola se bologna bologna bologna pisa bologna 14/10/2024 10/01/2015 10/09/2024 10/09/2024 Cardiologia Chemioterapia Lode Dietologia Medicina interna Lode Indietro Avanti Versione minima dei browser ublizzabili (): Chrome 56, Firefox 51, Explorer 11, Microsoft Edge, Safari MacOS 8.0

a dei browser ublizzabil @: Chrome 56, Hirefox 51, Explorer 11,Microsoft Edge, Sat Powered by Dedalus

#### Figura 33 – domanda PLS: riepilogo specializzazioni

.....

|                      |   |                                                                      | SERVIZIO SANITARIO REGIONALE<br>EMILIA-ROMAGNA                                                                                                    |            |            |     |        |
|----------------------|---|----------------------------------------------------------------------|----------------------------------------------------------------------------------------------------|------------|------------|-----|--------|
|                      |   |                                                                      | Gestione graduatorie regionali GRM                                                                                                    |            |            |     | Logout |
| 0                    |   | ,<br>Riepilogo periodi di servizio - PLS                             |                                                                                                    |            |            |     |        |
| Profilo Utente       | Ø | Per indicare i periodi di servizio accedere alla sezione 'Periodi se | servizio"                                                                                                    |            |            |     |        |
| Documento d'identità | Ø | Dati periodi                                                         |                                                                                                    |            |            |     |        |
| Certificazioni       | 8 | Consapevole delle sanzioni penali, nel caso di dichiarazioni no      | on vertiere, di formazione o uso di atti falsi, richiamate dall'art.76 del DPR 445 del 28/12/2000, dichiaro di essere in possesso dei seguenti titoli di s | ervizio:   |            |     |        |
|                      |   | Presso                                                               | Tipo                                                                                                    | Inizio     | Fine       | Ore |        |
| Lauree possedute     | 9 | RIMINE                                                               | Servizio di assistenza stagionale                                                                                                    | 01/03/2024 | 31/07/2024 | 00  |        |
| Albi professionali   | 0 | FRANCIA                                                              | Attivita' di specialista pediatra svolta all'estero                                                                                                    | 01/03/2024 | 31/07/2024 | 00  |        |
| Specializzazioni     | 0 |                                                                      |                                                                                                    |            |            |     |        |
| Periodi servizio     | 0 |                                                                      | Endetro Avant                                                                                                    |            |            |     |        |
| Le mie Domande       | 2 | L                                                                    |                                                                                                    |            |            |     |        |
|                      |   |                                                                      | Versione minima dei browser utilizzabil 🕀 Chrome 56. Firefox 51. Funlorer 11. Microsoft Edne, Safari MacOS 8.0                                             |            |            |     |        |

tei browser ubliczabili (): Chrome 56, Firefox 51, Explorer 11,Microsoft Edge, 5 Powered by Dedalus

#### Graduatorie Regionali di medicina generale e pediatria di libera scelta

#### Figura 34 – domanda PLS: riepilogo periodi di servizio

Nello step di figura 35 va caricata la marca da bollo da 16,00 €.

Ogni domanda necessita di un bollo. Il candidato può scaricare da questa sezione il modulo di attestazione pagamento dell'imposta di bollo (il link si trova sotto al pulsante AGGIUNGI), lo dovrà compilare e poi applicarvi la marca da bollo. Dovrà poi scansionare – in formato pdf o jpeg – il modulo e provvedere al suo caricamento nell'apposito campo (pulsante AGGIUNGI)

Il sistema richiede obbligatoriamente anche il codice identificativo del BOLLO (riportato anche sul modulo) e controlla che sia diverso da altri codici identificativi inseriti precedentemente per altre domande.

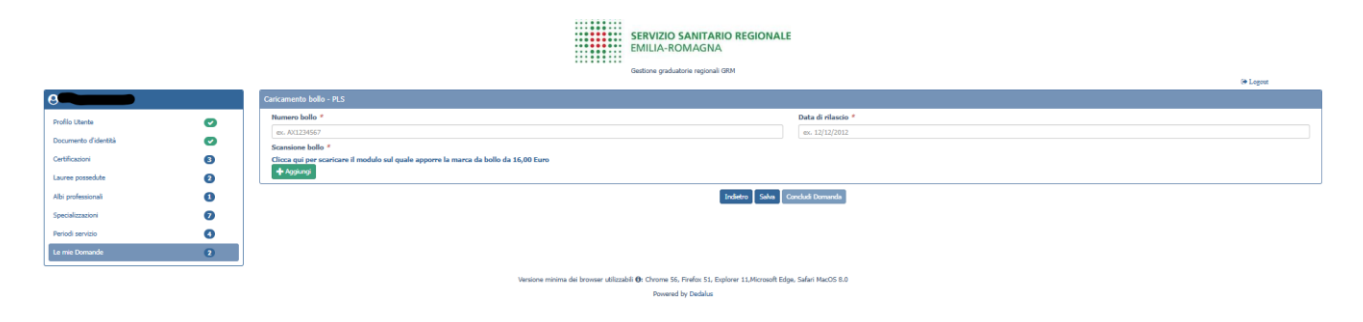

Figura 35 – domanda PLS: caricamento bollo

## 4.7 Chiusura della domanda

Una volta premuto il pulsante CONCLUDI DOMANDA, un messaggio avverte della chiusura corretta della domanda e una e-mail di conferma viene inviata all'indirizzo comunicato nel profilo utente.

SERVIZIO ASSISTENZA TERRITORIALE

## Graduatorie Regionali di medicina generale e pediatria di libera scelta

Gentile candidato,

con riferimento all'oggetto abbiamo il piacere di informarti che la seguente domanda è stata chiusa correttamente:

DATI DOMANDA

| Candidato<br>Codice identificativo domanda: 13<br>Data e ora invio: 28/11/2024 17:01<br>Marca da bollo nr. 78778787878 data di rilascio 13/11/2024<br>Anno di validita' della graduatoria: 2026                                                                                                    |
|----------------------------------------------------------------------------------------------------|
| Graduatoria: MMG                                                                                                    |
| Aziende Scelte per Graduatoria:                                                                                                    |
| Aziende Scelte per incarichi provvisori e/o sostituzioni:                                                                                                    |
| DATI DEL CANDIDATO                                                                                                    |
| ndirizzo email:                                                                                                    |
| Telefono mobile:                                                                                                    |
| Documento d'identita'. Transmissione da Communa de Communa da Scadenza: Transmissione da Scadenza: Transmissione da Sc |
| aurea Magistrale: MEDICINA E CHIRURGIA conseguita presso PISA, con punteggio 100/100, in data 01/04/2010 con lode                                                                                                    |
| Albo professionale di prima iscrizione: ORDINE DEI MEDICI di BO in data 03/02/2014                                                                                                    |
| Diploma di specializzazione in: PEDIATRIA conseguita presso BOLOGNA, in data 10/01/2015 con massimo dei voti Attivita' svolte:                                                                                                    |

#### Figura 24 – domanda: e-mail di conferma dell'inclusione in graduatoria

# 4.8 Riepilogo delle domande

Premendo il pulsante 🕒 è possibile visualizzare i dati riepilogativi della domanda chiusa.

Nella sezione "Le mie domande" è possibile visualizzare lo stato di tutte le domande presentabili dal candidato (figura 26).

|                      |   |                | SERVIZIO SANITARIO REG<br>EMILIA-ROMAGNA<br>Gestone graduatorie regionali GM     | IONALE                                                   |          |
|----------------------|---|----------------|----------------------------------------------------------------------------------|----------------------------------------------------------|----------|
|                      |   |                |                                                                                  |                                                          | 6 Logout |
| 9                    |   | Le mie Domande |                                                                                  |                                                          | ~        |
| Profilo Utente       | Ø | Graduatoria    |                                                                                  | Stato                                                    | Azione   |
| Documento d'identità |   | 🖌 MMG          |                                                                                  | Chiusa il 18/12/2024                                     | 🔒 🗈 🗙    |
| Certificazioni       | 6 | V PLS          |                                                                                  | Aperta                                                   |          |
| Lauree possedute     | 0 |                | Ai fini della graduatoria saranno convalidate solo le don                        | nande che alla chiusura del bando sono in stato "Chiusa" |          |
| Albi professionali   | 0 |                |                                                                                  |                                                          |          |
| Specializzazioni     | Ø |                |                                                                                  |                                                          |          |
| Periodi servizio     | 4 |                |                                                                                  |                                                          |          |
| Le mie Domande       | 2 |                |                                                                                  |                                                          |          |
|                      |   |                | Versione minima dei browser utilizzabili 🜒: Chrome 56, Firefox 51, Explorer 11,M | icrosoft Edge, Safari MacOS 8.0                          |          |
|                      |   |                |                                                                                  |                                                          |          |

Figura 26 – stato delle domande e dati riepilogativi di una domanda chiusa

Ogni domanda chiusa può essere modificata fino al termine del periodo ammesso per la presentazione delle domande.

SERVIZIO ASSISTENZA TERRITORIALE

#### Graduatorie Regionali di medicina generale e pediatria di libera scelta

Al termine del periodo ammesso per l'invio delle domande, il sistema considera solo le domande in stato CHIUSA e le trasmetterà alla Regione Emilia-Romagna. Solo a questo punto la Regione Emilia-Romagna procederà alla valutazione delle domande ai fini della formulazione delle graduatorie regionali.

# 5. Assistenza

I candidati possono rivolgersi per qualsiasi informazione di carattere tecnico/informatico ai seguenti recapiti:

Email:

assistenza.grmweb@lepida.it

per altre informazioni scrivere a:

Email:

daniela.grossi@regione.emilia-romagna.it